# 有料会員登録の流れ

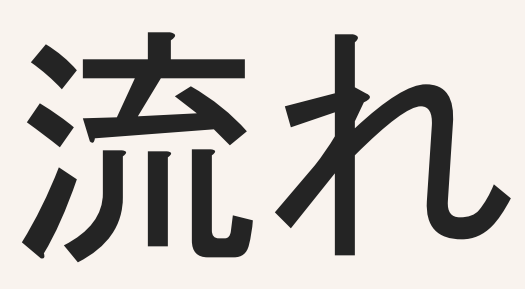

大まかな全体のステップ

## 無料会員登録

## 有料会員登録

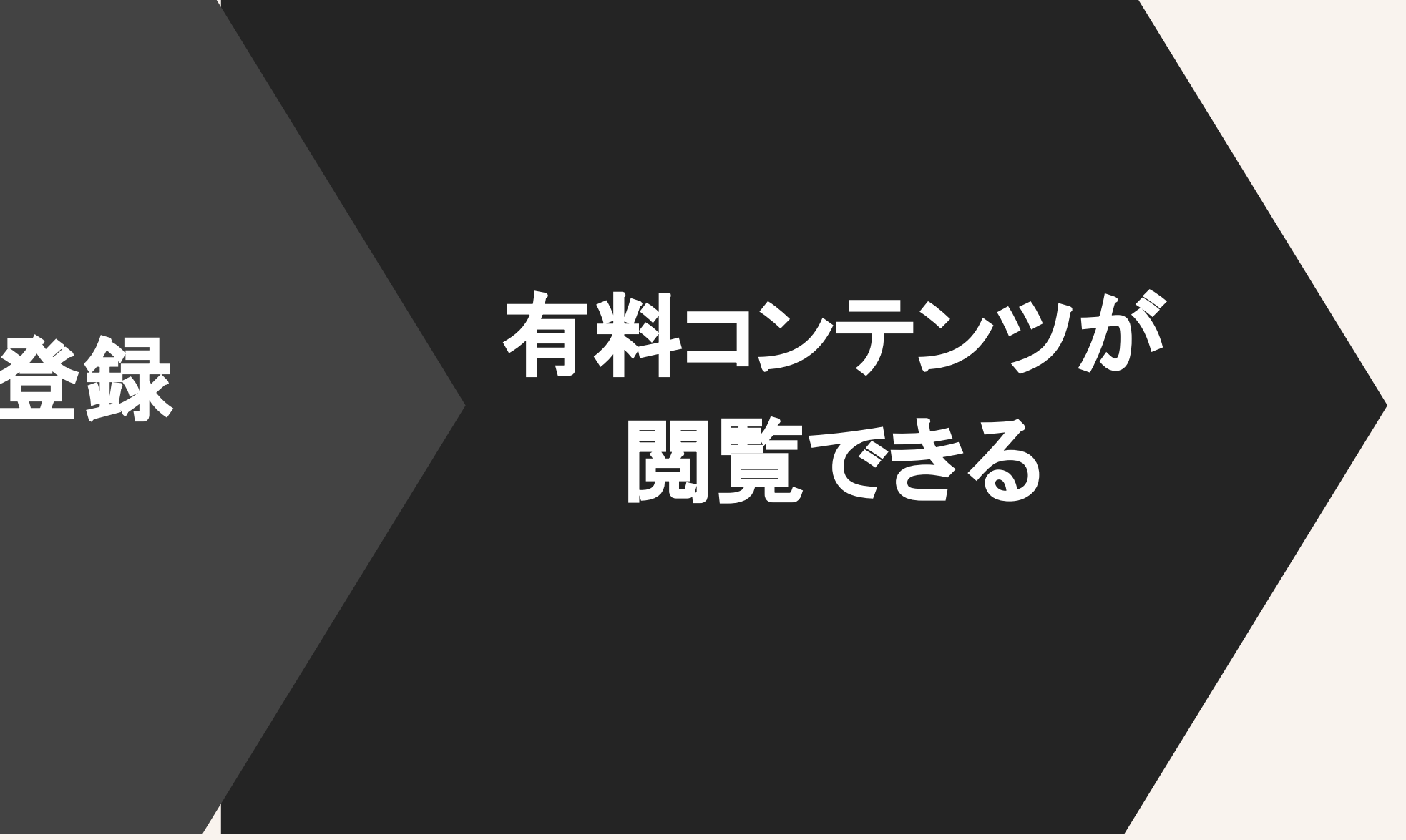

## (1)無料会員登録

#### 有料会員登録フォームのページにアクセス。各情報を入力して無料会員登録を行います。 <u>https://ptnext.asia/membership-join</u>

| F | PTNEXT                                                                  | Home | Profile | N-EXとは? | Seminar | News | Company | Column | Contact |
|---|-------------------------------------------------------------------------|------|---------|---------|---------|------|---------|--------|---------|
| л | ホーム / 会員登録                                                              |      |         |         |         |      |         |        |         |
| J | oin Us<br>有料会員登                                                         | 録フ   | オー      | -4      |         |      |         |        |         |
| P | PTNEXT.asiaでは、治療者に向けて役に立つ情報を <mark>有料コンテンツ</mark> として、500円/月額 で配信しています。 |      |         |         |         |      |         |        | こいます。   |
|   | ユーザー名                                                                   |      |         |         |         |      |         |        |         |
|   | メール                                                                     |      |         |         |         |      |         |        |         |
|   | パスワード                                                                   |      |         |         |         |      |         |        |         |
|   | パスワードを再入力                                                               |      |         |         |         |      |         |        |         |
|   | 名                                                                       |      |         |         |         |      |         |        |         |
|   | 姓                                                                       |      |         |         |         |      |         |        |         |
|   | 会員レベル                                                                   | 無料   | 会員      |         |         |      |         |        |         |

登録

#### ユーザー名

ユーザー名に使用できるのは半角英数字と記号(.-\_\*@)のみで す。最小4文字以上で設定してください。

#### メールアドレス

受信可能なメールアドレスを設定してください。アカウントの有効可のために必須となっております。

## (1)無料会員登録

#### 受信メールを確認し、メール内容の指示に従いアカウントを有効化(アクティベート)する

【PTNEXT】アクティベート(有効化)してください。

1 件のメッセージ

\_\_\_\_

**PTNEXT** <sendonly@ptnext.asia> To: nkmrkisk@gmail.com 2020年3月25日 18:46

 $\equiv$ 

※ 会員登録はまだ完了していません。

ナカムラ ケイスケ様

ョッコ トハッこ豆録、ありがとうございます。 下記のURLをクリックして、アカウントをアクティベートしてください。

https://ptnext.asia?swpm\_email\_activation=1&swpm\_member\_id=78&swpm\_token=f2dc53ab0b0b24bafc37a41fe6925274

どうぞよろしくお願いいたします。

| PTNEXT         |  |
|----------------|--|
| ホーム / メンバーログイン |  |

Username or Email

パスワード

□ ログイン情報を保存

ログイン

Forgot Password? 会員について

#### https://ptnext.asia/membership-login

- 無料アカウントの登録を行うと、左のような メールが届きますので、指示に従いURLをク リックしてください。
- 「successful」というメッセージが表示されましたら無料登録が完了となります。

しばらく待つと、左のようにログインページに 移動しますので、先ほど登録したユーザー 名、またはメールアドレスとパスワードを入力 してログインをしてください。

## (1)無料会員登録

### このような画面になれば無料会員登録は完了です。

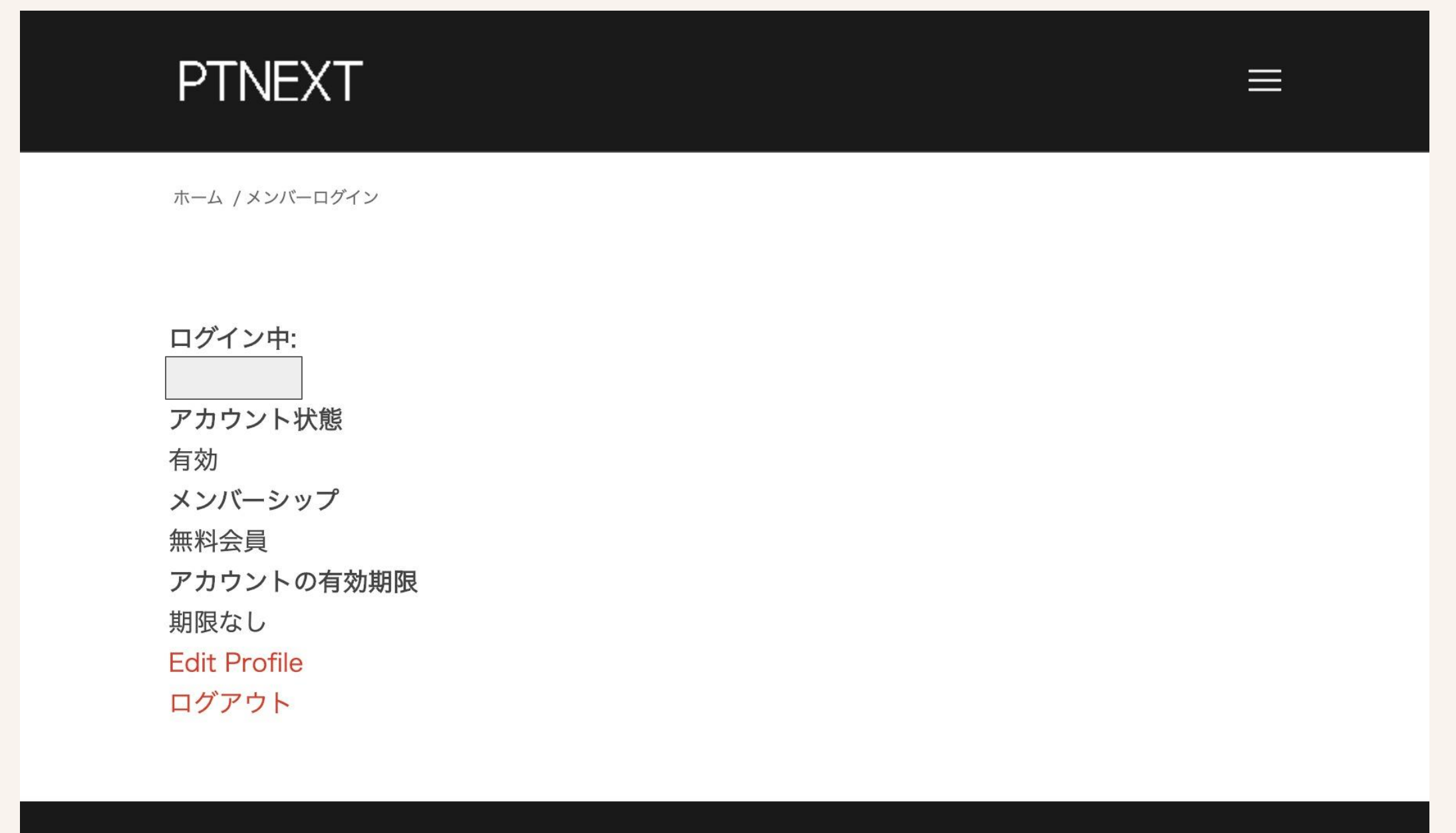

© Copyright PTNEXT,Inc. All Rights Reserved.

よくある質問 プライバシーポリシー 会社概要 特定商取引に関する法律による表示

#### 無料会員登録が完了するとメールが届きますので、指示に従い有料会員登録を行います。

 $\equiv$ 

#### 【PTNEXT】メールアドレスの確認が完了しました

1件のメッセージ

https://ptnext.asia//membership-join/payments 上記、お支払いページより有料会員登録の支払いをお済ませください。

※ お支払いにはPayPal アカウントが必要となります。 ※ お支払い完了後、システムで処理されるまで数十分程度の時間差が発生します。

#### PTNEXT

ホーム / 会員登録 / 有料登録(支払いページ)

このコンテンツを閲覧するにはログインが必要です。お願い <mark>ログイン</mark>. あなたは会員です か ? <mark>会員について</mark>

- 先ほどのステップでログインをしたまま、メール にも記載されている下記のURLをクリックしてく ださい。
- 【お支払いページ】

https://ptnext.asia/membership-join/payments

## ログインしていないと、左記のようにログインを 求められます。

https://ptnext.asia/membership-login

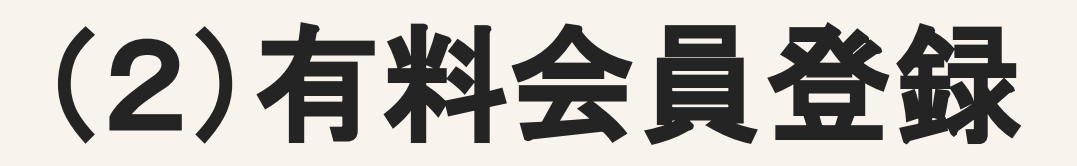

| $\mathbf{D}$ | $\Box N I$ | $\Box \nabla \Box$ |    |
|--------------|------------|--------------------|----|
|              |            |                    |    |
|              |            |                    | Ċ. |

ホーム / 会員登録 / 有料登録(支払いページ)

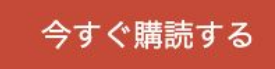

| Subscription Details              | Terms                   | First amount            |
|-----------------------------------|-------------------------|-------------------------|
| 有料会員登録                            | ¥500 JPY for each month | ¥500 JPY                |
| Subscribe using a debit or credit | card                    | Log in to subscribe     |
| Subscribe                         | or                      | <b>PayPal</b> Check out |

 $\equiv$ 

メールの【お支払いページ】を開くと、左のよう に「今すぐ購読する」というボタンが表示されま すのでクリックしてください

> お支払い手続きとなりますので、 別サイト(paypal.com)に移動します。

PayPalアカウントをお持ちであれば、右の 「PayPal Check out」をクリックしてください。 アカウントお持ちでない場合は、左の 「Subscribe」をクリックしてください。

## <u>PayPalアカウントを既にお持ちで「PayPal Check out」をクリックした方は次のページへ</u>

#### ptnext.nex@gmail.com P PayPal ₩ ¥500 JPY ∨ Pay with bank or card We don't share your financial information with the seller. PayPal is the safer, faster Country/Region V Japan way to pay No matter where you shop, we keep your financial information secure. Bank Card Card number -----CSC Expires First name Last name Phone type Phone number V Mobile +81 **Billing address** Building name, floor, room number

**Create Account & Subscribe** 

「Subscribe」をクリックすると左のように支払い 方法を選択するページに移動します。 ページの内容の通りに情報を入力して、入力 が完了したら一番下の青いボタンをクリックし てください。

#### PayPalでの支払いが完了すると、自動的に ptnext.asia に移動します。

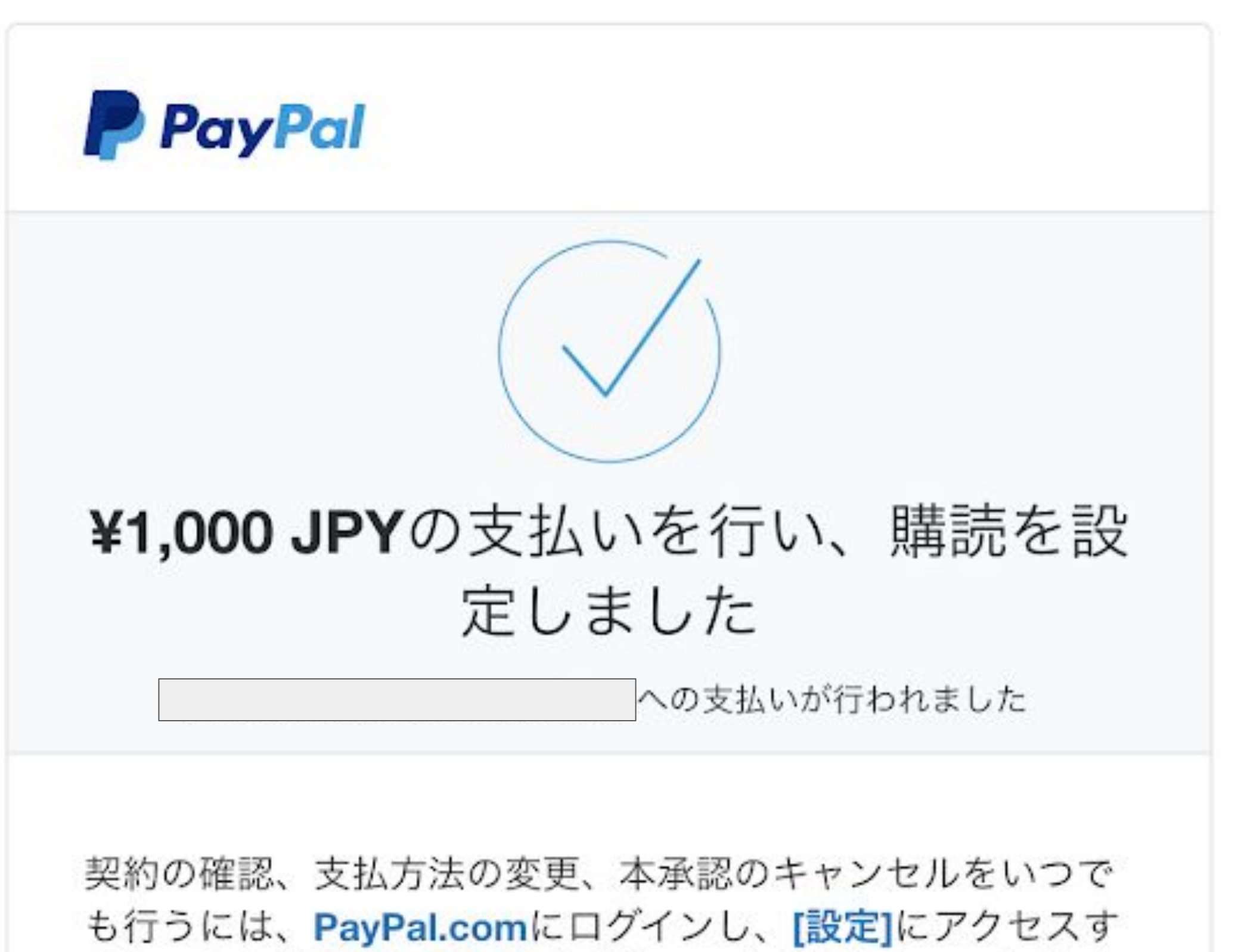

るか、または**お問い合わせ**ください。本承認をキャンセルす る場合、契約内容によっては、引き続き売り手に代金を支払 う責任を負うことがあります。

購読の詳細

## 左のように支払い完了の画面まで到達すれ ば、有料会員のお支払いは完了となります。

| PTNEXT                          | Home                      | Profile         | N-EXとは?   | Seminar | News  | Company | Column  | Contact |
|---------------------------------|---------------------------|-----------------|-----------|---------|-------|---------|---------|---------|
|                                 |                           |                 |           |         |       |         | S. Mara |         |
| 理学療法                            | を次の                       | )ス・             | テージ       | 2~      |       |         | A ( )   |         |
| 今までの治療法とは全く異な<br>効果的な治療法(N-EX(ネ | なる「個人のパターンに<br>ックス)」を開発し広 | こ合わせた<br>めています。 |           |         |       |         | -       |         |
| また、結果の出せる治療家の<br>NEWS ————      | ⊃育成にも力を入れてい<br>           | います。            |           |         |       |         |         |         |
| 2020年3月23日                      | 有料コンテンツ「                  | 足踏み評価           | 話の観察ポイン   | ト」アップし  | ました。  |         | 1/14    |         |
| 2020年3月17日                      | 有料コンテンツ「                  | 「片脚立位に          | \$歩行を反映しな | ない」をアッ  | プしました | t.      | 1 1     |         |
| 2020年3月10日                      | 有料コンテンツ「                  | 下肢自動伸           | 申展挙上評価の コ | コツ」アップ  | しました。 |         |         |         |

PayPalでのお支払いが完了すると、ptnext.asiaのトップページに移動します。

#### お支払いの完了から有料会員に切り替わるまでに 数十分ほど時間がかかる場合があります。 何卒ご了承くださいませ。

(3)有料コンテンツが閲覧できる

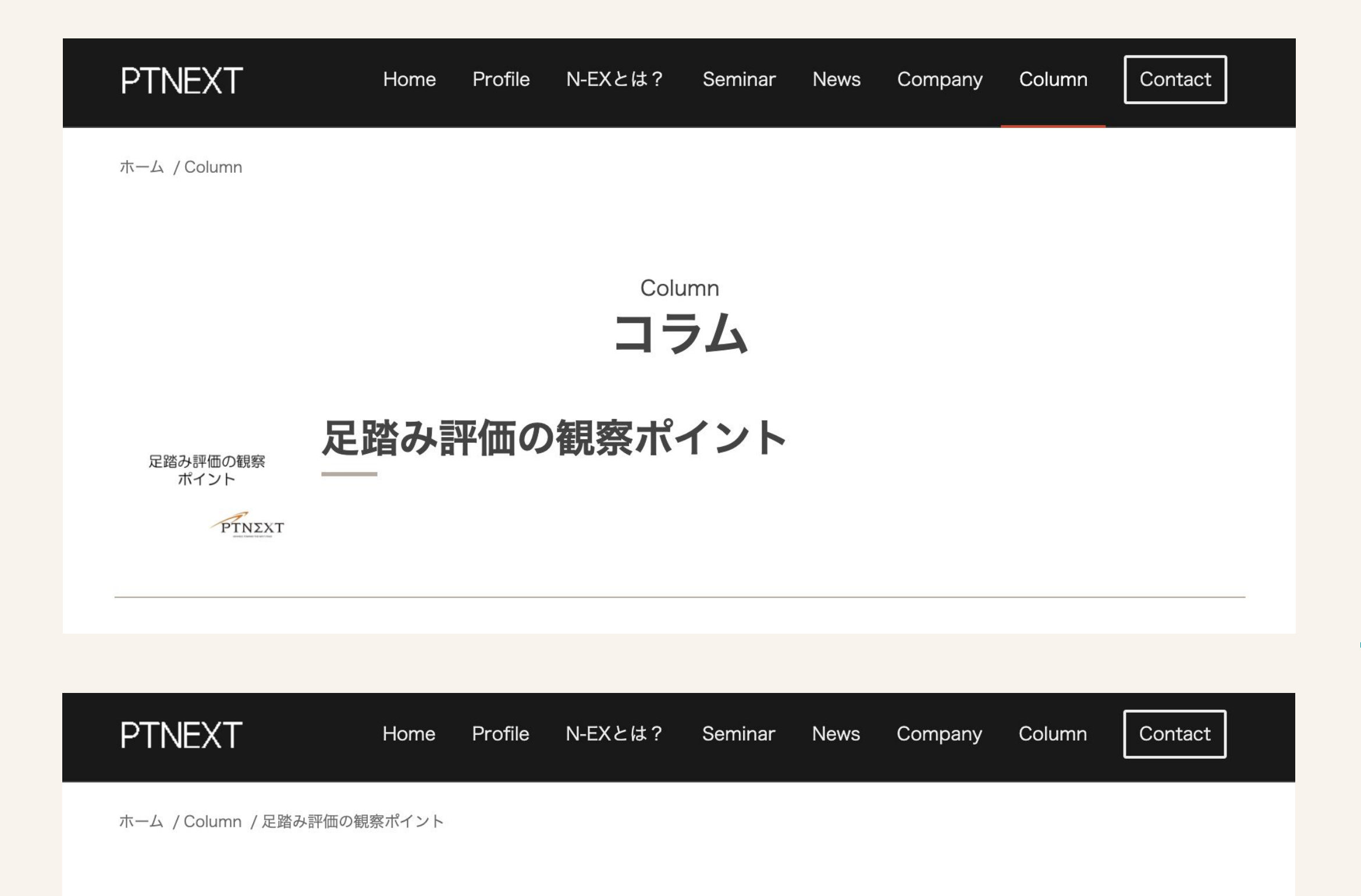

<sub>有料コンテンツ</sub> 足踏み評価の観察ポイント

# 足踏み評価の観察 ポイント

## 有料登録が完了し、ステータスが切り替わると 有料コンテンツへのアクセスが可能になりま す。

#### 【有料コンテンツ一覧】

https://ptnext.asia/column